# **VOO**assistance

۲

Retrouvez toutes les questions relatives à la clé USB Wifi ou sur la connexion Wifi dans les FAQ sur notre site www.vooassistance.be ou contactez-nous au 078 50 50 50, nos spécialistes techniques se feront un plaisir de vous aider.

# CLÉ USB WIFI AC6210

Connectez votre décodeur VOO à l'Internet sans fil

# Manuel Utilisateur

# Contenu de la boîte

۲

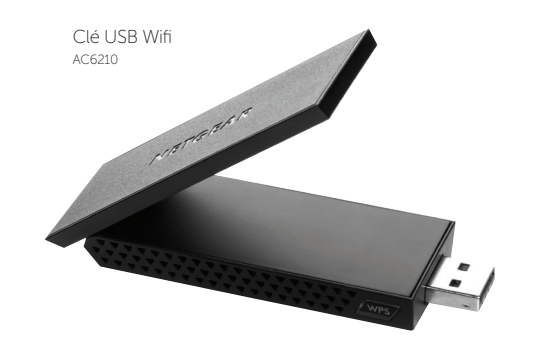

Support en plastique

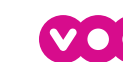

Nederlandstalige versie beschikbaar op www.vooassistance.be

Ce symbole a été apposé conformément à la directive européenne 2002/96 sur la mise au rebut des équipements électriques et électroniques (directive WEEE - Waste Electrical and Electronic Equipment). En cas de mise au rebut de ce produit dans un Etat membre de l'Union européenne, il doit être traité et recyclé conformément à cette directive.

Editeurs Responsables : BRUTELE SCRL - J-M Adant - rue de Naples, 29 B, 1050 Bruxelles - BE 0205.954.655 - RPM: Bruxelles / NETHYS SA - Patrick Blocry - rue Louvrex, 95, 4000 Liège - BE 0465.607.720 - RPM: Liège V 10/17

## 1. Branchez votre Clé USB Wifi à votre décodeur VOO

→ Au port USB situé soit à l'avant soit à l'arrière de votre décodeur. Si votre décodeur est branché sur le port Ethernet, débranchez le câble qui relie le port à votre modem ou à un adaptateur CPL. Connectez la clé USB au port USB situé à l'arrière ou à l'avant de votre décodeur VOO.

#### → Avec le câble USB et son support

Vous pouvez utiliser le câble USB et le support de l'adaptateur en plastique pour placer l'adaptateur à un endroit où il bénéficie d'une plus grande portée et optimiser la réception sans fil.

Pour éviter les interférences, il est conseillé de ne pas disposer les éléments dans un meuble métallique.

- Insérez l'adaptateur dans le support en plastique.
- Branchez le câble USB.

( )

- Placez l'un des autres systèmes d'attache sur le côté ou à l'arrière de votre écran et vers le haut pour obtenir une meilleure réception.
- Réunissez alors les systèmes d'attache.

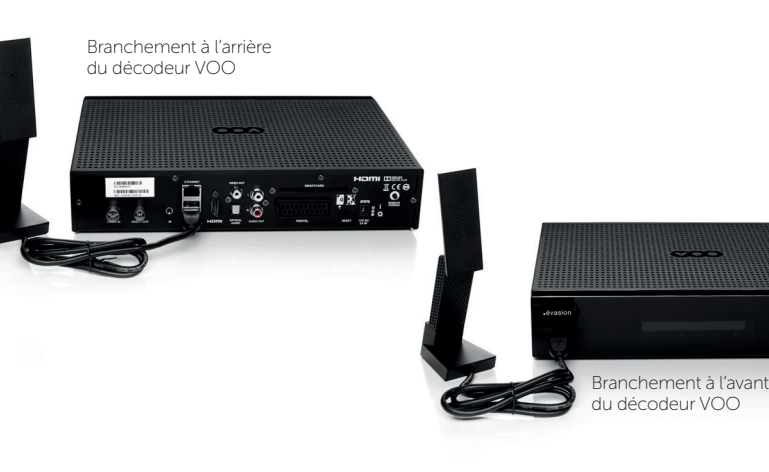

### 2. Connectez votre clé USB Wifi à votre décodeur VOO

Après avoir branché votre clé USB Wifi sur votre décodeur VOO, vous devez vous rendre sur l'interface TV de votre décodeur pour sélectionner le mode de configuration de votre clé USB. Tout d'abord, sélectionnez 'Préférences' dans l'interface TV, ensuite sélectionnez 'Installation et réglages systèmes', puis 'Installation' et enfin 'Network configuration'. Sur cet écran vous sélectionnez le mode de connexion 'via Wifi'.

#### Vous avez maintenant le choix entre 3 modes de configuration :

'Wifi facile' —> WPS

- → Automatiquement via le bouton 'Wifi facile' (ou WPS) :
  - Sélectionnez 'Wifi Facile' dans l'interface TV de votre décodeur VOO.
  - Dans un délai de 2 minutes, appuyez sur le bouton 'Wifi facile' (ou WPS) situé sur la façade avant de votre modem VOO. Veuillez noter qu'il ne faut pas appuyer sur le bouton 'Wifi facile' (ou WPS) sur la clé USB Wifi.
  - Votre décodeur VOO se connecte à votre réseau Internet VOO automatiquement, un message à l'écran de votre TV s'affiche pour confirmer la connexion.
- → Sélectionnez le réseau Wifi manuellement :
  - L'interface TV de votre décodeur VOO vous présente une liste de réseau Wifi détecté.
  - Sélectionnez votre propre réseau Wifi.
  - Introduisez le mot de passe du réseau.
  - Votre décodeur VOO se connecte à votre réseau Internet VOO automatiquement, un message à l'écran de votre TV s'affiche pour confirmer la connexion.
- → Introduire le réseau Wifi manuellement :
  - Dans le cas où vous souhaitez connecter votre décodeur VOO à un réseau Wifi caché.
  - Introduisez le nom du réseau.
  - Introduisez le mot de passe du réseau.
  - Votre décodeur VOO se connecte à votre réseau Internet VOO automatiquement, un message à l'écran de votre TV s'affiche pour confirmer la connexion.

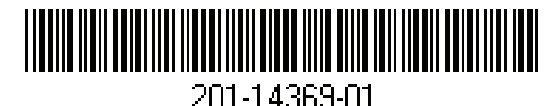

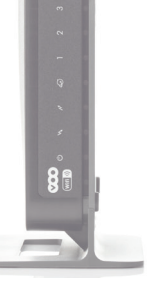

modem VOO